# ACHETER ou VENDRE sur ebay.fr ou leboncoin.fr

| <b>1-S'INSCRIRE sur ebay</b><br>Il faut aller sur le site internet d'ebay fr                                     | placer à l'adresse www.ebay.fr                                                                                                    |
|----------------------------------------------------------------------------------------------------|----------------------------------------------------------------------------------------------------|
| eBay - Achetez et vendez vos objets neufs ou d'occa                                                              |                                                                                                    |
| Vendre Mes P                                                                                                    | etites Annonces Mon eBay Communauté Aide                                                                                                    |
| EDY.fr Bienvenue                                                                                                 | a. Ouvrez une session ou <u>inscrivez-vous</u>                                                                                                    |
| Avertissement de sécurité                                                                                        | Vos coordonnées - Tous les champs sont obligatoires                                                                                                    |
| Voulez-vous visualiser uniquement le contenu de la page Web dont                                                 | Prénom Nom                                                                                                    |
| Le contenu est sécurisé ?                                                                                        | Adresse                                                                                                    |
| connexion HTTPS sécurisée. Cela risque de compromettre la sécurité de toute la<br>page Web.                      | 01 Avenue d'aspe                                                                                                    |
| [Informations]                                                                                                   |                                                                                                    |
|                                                                                                    | Code postal Ville                                                                                                    |
|                                                                                                    | 64400 BIDOS                                                                                                    |
| Il faut compléter un formulaire d'inscription                                                                    | Région Pays ou région<br>Aquitaine V France métropolitaine V                                                                                                    |
| Choisir votre pseudo et votre mot de passe                                                                       | Numéro de téléphone principal                                                                                                    |
| The las shares cart shiretoires                                                                                  | 0629071421                                                                                                    |
| Tous les champs sont obligatoires                                                                                | Exemple : 01 70 33 33 55.<br>Obligatoire si nous avons des questions relatives à votre compte                                                                                                    |
| atic22                                                                                                    | Adresse e-mail                                                                                                    |
| Vous pouvez utiliser des lettres et des chiffres mais pas de symbole.                                            | yvon.enbave@laposte.net                                                                                                    |
| En savoir plus sur la selection d'un pseudo                                                                      | Saisissez à nouveau votre adresse e-mail                                                                                                    |
| Choisir votre mot de passe                                                                                       | Nous prenons le respect de votre vie privée très au sérieux. Vous pouvez toujours                                                                                                    |
| Les mots de passe tiennent compte des majuscules et des minuscules.                                              | modifier vos préférences de notification par e-mail après votre inscription.                                                                                                    |
| En savoir plus sur le niveau de sécurité des mots de passe.<br>Saisissez de nouveau votre mot de passe           | Conditions d'utilisation et Règlement sur le respect de la vie privée eBay                                                                                                    |
| •••••                                                                                                    | Pour plus de sécurité. Veuillez saisir le code de vérification caché dans l'image                                                                                                    |
| Sélectionnez une question secrète                                                                                | 017070                                                                                                    |
| Quel est le nom de la première école où vous êtes allé ?                                                         | 91929                                                                                                    |
| Votre réponse secrète                                                                                            | Saisiasez le code de vérification<br>Rafraïchir l'image   Ecouter le code de vérification                                                                                                    |
| Jules ferry                                                                                                    | Desire and constants of states to serve                                                                                                    |
| Si vous oubliez votre mot de passe, nous vous poserons cette question<br>secrète afin de vérifier votre identité | J'accepte les conditions ci-dessous                                                                                                    |
| Date de naissance                                                                                                | J'accepte les conditions d'utilisation et le règlement sur le respect de la vie privée ci-dessus.                                                                                                    |
| Vous devez être âde d'au moins 18 ans pour pouvoir utiliser eBay.                                                | Je reconnais avoir plus de 18 ans à la date d'inscription.                                                                                                    |
|                                                                                                    | Prontez d'autres onres et services en cochant la case ci-dessous : I je souhaite qu'eBay m'envoie des informations par e-mail sur les produits et services de eBay et                                         |
|                                                                                                    | Paypal qui ne sont pas déjà inclus dans mes préférences de notification dans Mon eBay, de même<br>que sur les produits et services fournis par des partenaires eBay (par exemple, <b>promotions et</b>        |
|                                                                                                    | bons d'achats de partenaires).                                                                                                    |
|                                                                                                    | Veninez noter que eBay vous enverra également des emails d'information et des emails promotionnels<br>relatifs au site quay et aux produits et services similaires fournis par eBay. Si vous ne souhaitez pas |
|                                                                                                    | recevoir certainy de ces emails, vous avez la possibilité de modifier vos préférences de notification dans<br>la section Mon eBay                                                                             |
|                                                                                                    |                                                                                                    |
|                                                                                                    | Jaccepie 145 conditions                                                                                                    |
| Várifiar vas a m                                                                                                 | pile                                                                                                    |
| vermer vos e-ma                                                                                                  | 3115                                                                                                    |
|                                                                                                    |                                                                                                    |
| Il ne reste plus qu'i                                                                                            | une seule étape.                                                                                                    |
| . N                                                                                                    | a mail à untra adragas unan anhavis Olananta ant                                                                                                    |
| Nous venons d envoyer un     Dans l'e-mail envoyé par e                                                          | e-mail a votre acresse yvon.enoave@taposte.net.<br>2Bay, cliquez sur le lien Activer maintenant pour confirmer votre inscription.                                                                             |
|                                                                                                    |                                                                                                    |

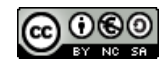

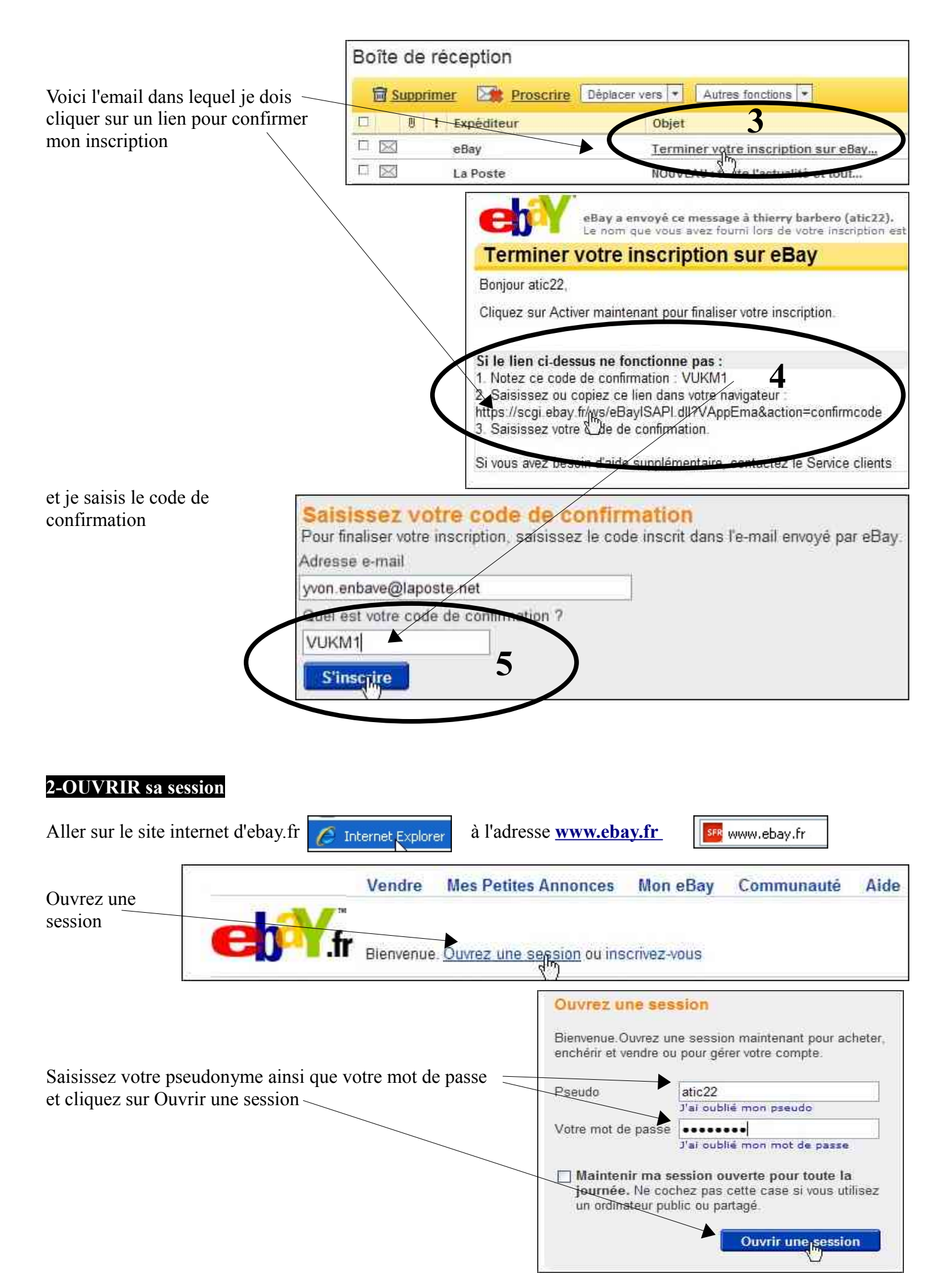

Me voici dans mon espace (mon ebay). Pour aller à la page d'accueil, cliquer sur le logo ebay $\Big/$ 

|                        | erry (atic22) Fermez votre session                |
|------------------------|---------------------------------------------------|
|                        | Toutes les catégories                             |
| Enchères & Achat/Imméd | iat O Petites Annonces                            |
| Activité Messages (    | ) <u>s</u><br>2) Compte                           |
| ▼ Acheter              | Rappels pour mes achats                           |
| Tous mes achats        |                                                   |
| A suivre (0)           | (Demiers 31 jours)                                |
| En cours (0)           | in ny a actuellement aucun rapper a anicher.      |
| Objets achetés (0)     | Binchenstein                                      |
| Enchères perdues (0)   | Rappels pour mes ventes                           |
| Objets supprimés       | (Derniers 31 jours)                               |
| ▼ Vendre               | II n'y a actuellement aucun rappel à afficher.    |
| Toutes mes ventes      | Affaires à suivre (0)                             |
| Programmées (0)        |                                                   |
| En cours (0)           | Africher Tout (0)                                 |
| Ventes réussies (0)    | Aucun objet ne figure dans vos Affaires à suivre. |

Me voici sur la page d'accueil du site. Pour voir toutes les catégories d'objets en ventes...

| Vendre                            | Mes Petites Annonces | Mon eBay       | Communauté           | Aide                             |
|-----------------------------------|----------------------|----------------|----------------------|----------------------------------|
| effr Boniour (atic22) Fern        | nez votre sezsion    |                |                      |                                  |
|                                   | r2010                |                |                      |                                  |
| Le 14 jai ivie                    | 12010                |                |                      |                                  |
|                                   | Toutes               | les catégories | Rec                  | chercher                         |
| S Enchères & Achat Immédiat ○ / F | etites Annonces      |                |                      |                                  |
| 🖉 Enchères & Achat I              | mmédiat              |                | hi Peti              | tes Annonces                     |
| Parcourir toutes les catégorie    | S //                 |                | Consulte<br>dans tou | r les annonces<br>te la France » |

thierry.barbero@laposte.net

www.cyberbases64.canalblog.com

#### Ce n'est pas le choix qui manque... Boucles d'oreilles Bijoux, Montres **3-CHERCHER et SUIVRE un objet** Bagues, Anneaux Bracelets, Gourmettes Broches Bijoux de chemises Colliers, Chaines Boucles d'oreilles Je recherche une montre...Dans la bonne catégorie Horlogerie je clique sur Plus pour avoir plus d'options Bracelets, Gourmettes Montres PIMS j'ai plus de choix. Les montres m'intéressent Parunes 46311 Résultats (montres en vente) Il faut Affiner la recherche Accueil > Acheter > Bijoux, Montres > Montres > Résultats de la recherche

|                                                      |                                                       | Montres                                        | Rechercher   | [ Recherche approfondi                 | e]                      |                    |
|------------------------------------------------------|-------------------------------------------------------|------------------------------------------------|--------------|----------------------------------------|-------------------------|--------------------|
| Enchères & Achat Immédiat     Petites Ann            | onces HOOVEAU   _ Inclure                             | le titre et la description                     |              |                                        |                         |                    |
| Recherches associees: montre, seiko, hamilton, ta    | sio, yema, ou naviguer dans ce                        | tte categorie                                  |              |                                        |                         |                    |
| Enchères & Achat Imm.                                | ets Enchères uniquement                               | Achat immédiat uniquement                      |              |                                        |                         |                    |
| Petites Annuelos 46 31/1 résu                        | ultats trouvés [Enregistrer cett                      | e recherche ]                                  |              |                                        |                         |                    |
|                                                      | fre Vistaprint :<br>0 Cartes gratuites, 42 mod?les ;  | u choix + 2 bonus offerts                      |              |                                        |                         |                    |
| Affichage Affichage                                  | Liste 🚺 [ Personnaliser                               | 'affichage ]                                   |              | Critères de tri : Pe                   | rtinence                |                    |
| Sexe                                                 |                                                       |                                                |              | Prix                                   | Livraison<br>vers 64400 | Temps resta        |
| Homme (20 542)                                       | ne                                                    |                                                |              |                                        |                         |                    |
| Feime (15 791)                                       | Bracelet montre tank de<br>Bijoux Bottazzi Blondeel 7 | es années 1940 diamants et rubis<br>1009 PARIS | ΞA           | <i>Ichat (mmedial</i> 11.000,00<br>EUR | Gratud                  | 1j 14h (           |
| Onisexe Aduite (6.782)     Fille (1.481)             | Type de vendeur: Professi                             | onnel                                          |              |                                        |                         |                    |
| Autres options                                       | Agrandir                                              |                                                |              |                                        |                         |                    |
| ▼ Туре                                               | YVES CAMANI CLIFFOR                                   | MONTRE HOMME LUXE DIAMANT                      | S NEUVE      | 7 Enchères 10,55 EUR                   | +10,00 EUR              | 3j 14h 4           |
| Montres Fantaisie (9 113)                            | Type de vendeur: Professio                            | DE MARQUE MIYOTA CITIZEN<br>onnel              |              |                                        |                         |                    |
| Montres Classiques (6 0 6)     Montres Sport (4 836) | Agrandir                                              |                                                |              |                                        |                         |                    |
| Montres à Gousset (7278)     Optimisez voi           | s chances de vente l'Apprenez co                      | omment promouvoir vos objets                   |              |                                        |                         |                    |
| Addres options                                       | analogique Digital étanche                            | Chronomètre Sport Montre                       |              | 0 Enchère 0,01 EUR                     | +8,99 EUR               | 1                  |
|                                                      |                                                       | Affiner la reche                               | rche         | Affiner la r                           | echerch                 | ie                 |
| e peux Amner la recherche e                          | n selectionnant                                       | Anneria reene                                  | CIIC         | Dans Montres                           |                         |                    |
| iusieurs criteres de choix                           |                                                       | Dans Montres                                   |              | Dans riuntres                          |                         |                    |
|                                                      |                                                       |                                                |              | Sexe                                   |                         | Effacer            |
| Mouvement                                            |                                                       | Sexe                                           |              | Homme                                  |                         |                    |
| Pile (1 765)                                         |                                                       | Homme (20 542)                                 | 5            | Autres or                              | otions                  |                    |
|                                                      |                                                       | E Fermine 15 791                               |              | Turne                                  |                         |                    |
|                                                      |                                                       | Uniseve Adulte                                 | 6 7871       | Type                                   |                         |                    |
|                                                      |                                                       |                                                | 1021         | Montres S                              | Sport (3 71             | 3)                 |
| Remontage Manuel (54)                                |                                                       |                                                |              | Montres F                              | antaisie (              | 3 564)             |
| Autres options                                       |                                                       | Autres options.                                |              | Montres C                              | lassiques               | (3 161)            |
|                                                      | × Contract                                            | -                                              |              | U Montres a                            | Gousset                 | (1 132)            |
| Matiere du Bracelet                                  | Couleur                                               |                                                |              | Autres of                              | nions                   |                    |
| O Acier (207)                                        | O Noir (112)                                          | 5                                              |              |                                        |                         |                    |
|                                                      | Argenté (42)                                          | Co                                             | uleur        |                                        |                         |                    |
|                                                      | Marron (26)                                           | E                                              | Argenté (42) |                                        | Multicolo               | re (1)             |
|                                                      |                                                       |                                                | Blanc (33)   |                                        | Noir (11                | 2)                 |
| Caoutchouc (63)                                      | - Dianc (33)                                          | E                                              | Bleu (s)     |                                        | Rose (1                 | )                  |
| Autres options                                       | Autres optio                                          |                                                | ]Doré (21)   |                                        | Rouge (                 | 2)                 |
|                                                      | A L                                                   |                                                | Jaune (2)    |                                        | Vert (1)                |                    |
|                                                      |                                                       |                                                | Marron (36)  |                                        | ⊡Non spē                | <b>cifié</b> (114) |
|                                                      |                                                       |                                                |              |                                        |                         |                    |
|                                                      |                                                       |                                                |              |                                        |                         |                    |
| ci je veux une couleur de bra                        | celet marron et N                                     | Joir                                           |              | Annuler                                |                         |                    |
| uis OK                                               |                                                       |                                                |              |                                        | 0                       |                    |

| fiches                                                | Affichage Liste [ Personnaliser l'affich                                                                                                    | nage ]                              |                               |            |            |
|-------------------------------------------------------|----------------------------------------------------------------------------------------------------|-------------------------------------|-------------------------------|------------|------------|
| Affiner la Effacer tout recharche                     | COFFRET MONTRE HOMME MARQUE 5TH AVENUE<br>Type de vendeur: Professionnel                                                                           | 0 Enchère                           | 4,99 EUR                      | +6,00 EUR  | 4j 11h 35r |
| Sexe Effacer Homme Autres options .                   | EDITION LIMITEE HAAS & CIE 1848 MONTRE HOMME OR NEUVE<br>160 EXEMPLAIRES* MVT SUISSE *DATE *ACIER *BRACELET CUIR<br>Type de vendeur: Professionnel | <i>≊Achat Immédiat</i>              | 259,00 EUR                    | +10,00 EUR | 4j 12h 57i |
| Type Effacer Montres Classiques Autres options        | MONTRE HOMME A QUARTZ bracelet cuir noir + DATE. Ref30<br>Type de vendeur: Professionnel                                                           | 0 Enchère<br><i>≡Achat Immédiat</i> | <b>10,00 EUR</b><br>15,00 EUR | +2,80 EUR  | 4j 14h 39  |
| Mouvement Effacer Pile Autres options                 | MONTRE CHRONOGRAPHE HOMME EN CUIR -GIANFRANCO FERRE GFE<br>Type de vendeur: Particuli<br>De Allemagne                                              | 2 Enchères                          | 4,50 EUR                      | +6,50 EUR  | 4j 14h 58  |
| Matière du Brace et Effacer<br>Cuir<br>Autres options | CHRONOGRAPHE YVES CAMANI MONTRE HOMME CHRONO NEUF<br>MOUVEMENT SUISSE   PRIX IMBATTABLE  A VOIR ABSOLUMENT<br>Type de vendeur: Professionnel       | SAchat Immédiat                     | 89,00 EUR                     | +10,00 EUR | 4j 15h 34  |
| Rond<br>Autres options                                | tres belle montre pour homme<br>Type de vendeur: Particulier                                                                                       | 0 Enchère                           | 30,00 EUR                     | +6,00 EUR  | 5j 4h 6r   |
| Marron<br>Noir<br>Autres options                      | Montre NEUVE dans son boîtier / argent noir<br>Type de vendeur: Particulier                                                                        | 0 Enchère                           | 1,00 EUR                      | +4,00 EUR  | 5j 6h 56   |

4-Les CRITERES IMPORTANTS

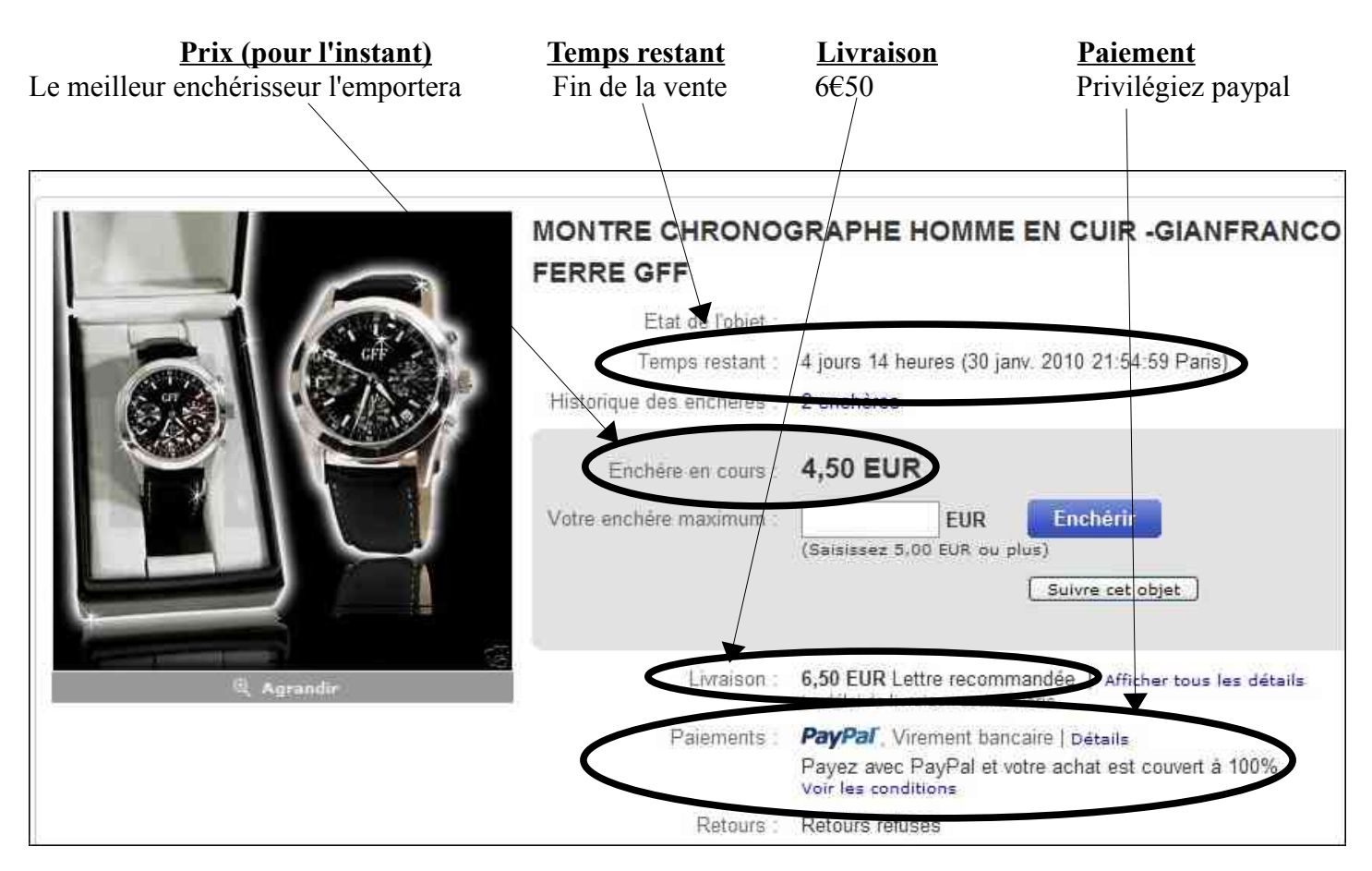

## <u>Le vendeur</u>

**7201 massimo** a effectué au moins 367 transactions pour lesquelles il a été évalué par les personnes avec qui il a fait affaire Ce qui nous informe sur sa fiabilité Difficile de faire mieux que 100% d'opinion positives sur un nombre élevé de transactions. Personnellement cela me rassure et me met en confiance pour effectuer un achat avec lui. **Ce critère de confiance est pour moi Essentiel** 

J'ajoute que un autre critère auquel je vais être vigilant est le mode de paiement. (voir page précédente). PayPal est le seul moyen de paiement à vous offrir une protection de vos achats et ventes sur eBay Enchères et Achat immédiat : en cas de problème, vous êtes remboursé\*. (voir conditions)

## La description de l'objet

Détails sur le vendeur 7201massimo (367 🚖 )

100% Evaluations positives

Poser une question Enregistrer ce vendeur Afficher les autres objets Inscrit comme vendeur particulier

## Autres détails de l'objet

Numéro de l'objet : 300389958448

Lieu : bavaria, Allemagne

Livraison : France métropolitaine

| Description                                                                                                    | Livraison et paie                                                            | ments                                                                                                    |                                                                                                    |                                                                                      |                                    |
|----------------------------------------------------------------------------------------------------|------------------------------------------------------------------------------|----------------------------------------------------------------------------------------------------|----------------------------------------------------------------------------------------------------|--------------------------------------------------------------------------------------|------------------------------------|
| Caractéristiq                                                                                                  | ues de l'objet - M                                                           | ontres                                                                                                    |                                                                                                    |                                                                                      |                                    |
| Type:<br>Affichage:<br>Mouvement:<br>Forme du cadran:<br>Fonctionnalités:<br>Etat:                             | Montre classique<br>Aiguilles<br>Pile<br>Rond<br>Chronomètre<br>             |                                                                                                    | G<br>M<br>Ci<br>Ai<br>M                                                                                                    | enre:<br>atière du bracelet<br>puleur:<br>nnée de Fabrication:<br>atière du boîtier: | Homme<br>Cuir<br>Noir<br><br>Acier |
| Je remarque qu'il r<br>d'informations sur<br>l'objet<br>Je peux contacter l<br>vendeur pour plus<br>précisions | n'y a pas<br>l'état de<br>de                                                 | tion :<br>ronographe analogue Quartz<br>mètre extérieur, env. 35 mm<br>guilles (heures, minutes, seconde<br>ronographe, indicateur 24h, caler<br>ronomètre jusqu'à 60 min<br>teur bipolaire<br>tetton de redémarrage électroniq<br>ntre de bonne qualité et fiable so<br>tier en métal poli (alliage sans ni<br>re minéral<br>icateur de date | s)<br>adrier ETANCHE<br>ue<br>rtant directement de l'usir<br>ckel)                                                                                  | ne SEIKO                                                                             |                                    |
| Je choisis ensuite o<br>ordre est ma questi                                                                    | de<br>ion<br>A :<br>De :<br>Objet :<br>Sujet :<br>Cher(ère) 720<br>Saisissez | 7201massimo<br>atic22<br>MONTRE CHRONOGRAPHE HO<br>Sélectionner une question à pro<br>Sélectionner une question à pro<br>Question à propos du paiement<br>vc Question à propos de l'expéditic<br>Question à propos de l'expéditic<br>Question d'ordre général à prope                                                                         | DMME EN CUIR -GIANFRAN<br>pos de cet objet<br>pos de cet objet<br>de cet objet<br>n groupée de plusieurs objet<br>n de cet objet<br>rs de cet objet | ICO FERRE GFF ( <u>300)</u>                                                          | 389958448)                         |
|                                                                                                    | - atic22                                                                     |                                                                                                    | 17                                                                                                    |                                                                                      |                                    |

|                                                                                                    | A: 7201massime                                                                                                    | 0                                                                                                    |
|----------------------------------------------------------------------------------------------------|----------------------------------------------------------------------------------------------------|----------------------------------------------------------------------------------------------------|
|                                                                                                    | Objet : MONTRE CHI<br>Sujet : Question d'o                                                                                                    | IRONOGRAPHE HOMME EN CUIR GIANFRANCO FERRE GFF ( <u>300389958448</u> )<br>ordre général à propos de cet objet                                                                                                    |
| Je rédige ma question<br>(Poliment/Clairement/<br>Succinctement) et j'envoie<br>D'ici quelques heures je<br>devrais avoir une réponse<br>dans la <b>messagerie de</b><br><b>mon compte ebay</b> | Cher(ère) 7201massimo<br>Bonjour<br>Neuf ou Occasion ???<br>Merci<br>@+ <br>- atic22<br>960 caractères restants. Form<br>Remarque : eBay enverra vot<br>vous n'avez réalisé aucune tran<br>des raisons de sécurité et de o | nat HTML non accepté.<br>tre message à l'adresse e-mail du destinataire, ainsi que dans sa boîte de réception<br>insaction récente avec 7201massimo, vos adresses e-mail respectives pourront être i<br>confidentialité.                                                                                                    |
| mon compte ebay                                                                                                    | eBay peut bloquer ou différer les                                                                                                    | s messages potentiellement frauduleux ou contraires aux règlements.<br>Iresse e-mail.                                                                                                    |
| La réponse est arrivé le jou                                                                                                    | ur même                                                                                                    | Mon eBay atic22(0)                                                                                                    |
| J'ouvre la boîte de réceptio                                                                                                    | on                                                                                                    | Activité Messages (1) Compte                                                                                                    |
|                                                                                                    |                                                                                                    | Récapit<br>Récapit<br>Non lu<br>Von lu                                                                                                    |
| Le voici                                                                                                    |                                                                                                    | Tous mes Enregistrer les messages                                                                                                    |
| Messages (1-1 de 1) Suivi De Suj T201massimo 30.; GF Supprimer Enregis                                                                                                    | jet<br>jet : atic22 a envoyé une q<br>janv10 21:54:59 Paris - MC<br><u>E</u><br>strer une copie sur mon ordir                                                                                                    | uestion sur l'objet n° 300389958448, dont la vente se termine le<br>ONTRE CHRONOGRAPHE HOMME EN CUIR -GIANFRANCO FERRE                                                                                                    |
| J'ai la réponse à ma questio                                                                                                    | on                                                                                                    | Le vendeur a répondu à votre question<br>à propos de cet objet                                                                                                    |
|                                                                                                    |                                                                                                    | Cher(ère) atic22,<br>ciao atic33 e montre Neuf merci<br>- 7201massimo<br>De : atic22<br>A : 7201massimo<br>Objet : atic22 hat eine Frage zu Artikelnr. 300389958448 gesend<br>CHRONOGRAPHE HOMME EN CUIR -GIANFRANCO FERRE GFF<br>Date de l'envoi : 26-gen-10 08:44:25 CET<br>Hallo 7201massimo,<br>Bonjour<br>Neuf ou Occasion ???<br>Merci |

## Pour suivre FACILEMENT la vente de cet objet, je vais l'ajouter à mon ebay

| Enchère en cours :      | 4,50 EUR         |
|-------------------------|------------------|
| Votre enchère maximum : | EUR Enchérir     |
|                         | Suivre cet objet |

Quand j'ouvre ma session ou biens si je clique sur mon ebay je retrouve les objets que je surveille.

|             | <b>M</b> . D | - (eli      |          |
|-------------|--------------|-------------|----------|
| Mes Petites | Annonce      | s <u>Mo</u> | n (R Bay |

ALC: LAN

| Afficher Tout (1)                                                                      |    | Tri      | erpar Tem | ps restant i ven | tes se() 💌 |
|----------------------------------------------------------------------------------------|----|----------|-----------|------------------|------------|
|                                                                                        | En | Prix     | Livraison | Temps<br>restant | Actions    |
| MONTRE CHRONOGRAPHE HOMME EN CUIR -GIANFRANCO FERRE GFF<br>7201massimo (367 😭 ) 100.0% | 2  | 4,50 EUR | 6,50 EUR  | 4j 14h           | Enchérir 💽 |

| Enchère en cours :      | 4,50 EUR                                    |
|-------------------------|---------------------------------------------|
| Votre enchère maximum : | EUR Enchérir                                |
|                         | Vos objets à suivre dans Mon eBay (1 objet) |

Ici je vais définir le prix maximum de mon enchère. Dans le cas présent 5,6 euros. (Ne pas oublier de prendre en compte les frais de livraison).

Continuer, la confirmation de votre enchère se fera à l'étape suivante.

| 10              | Objet sur lequel vous enchérissez :<br>MONTRE CHRONOGRAPHE HOMME EN CUIR -GIANFRANCO FERRE GFF   |    |
|-----------------|--------------------------------------------------------------------------------------------------|----|
|                 | Enchère actuelle : 4,50 EUR                                                                      |    |
|                 | Votre enchère maximum : 5,6 EUR (Saisissez 5,00 EUR au minimum)                                  | Ę. |
| Vous pourrez co | firmer votre enchère maximum, les frais de livraise et les rodes de paiement à l'étape suivante. |    |

En cliquant sur

Confirmer votre enchère

je confirme que je me porte acquéreur potentiel de cet objet à hauteur de  $5,6 \in +$  $6,5 \in$  de frais de livraison.

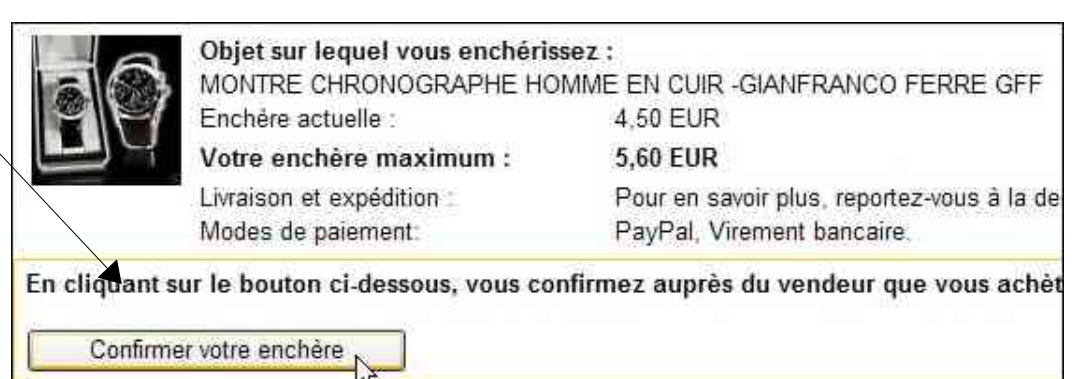

#### **OBSERVEZ:**

La page qui suit m'informe que l'un des enchérisseur actuel a mis une enchère maximum plus élevée que moi dont je ne peux connaître le montant (sauf si j'augmente la valeur de mon enchère jusqu'à devenir l'enchérisseur le plus important).

| Vous av   | ez ouvert une session                                                      |                                                                                                    |  |  |  |
|-----------|----------------------------------------------------------------------------|----------------------------------------------------------------------------------------------------|--|--|--|
| 🖌 Vot     | re enchère a été envoyée.                                                  |                                                                                                    |  |  |  |
| Qu        | elqu'un vient de surenchérir                                               | . Voulez-vous surenchérir ?                                                                                                  |  |  |  |
| :         | Un autre membre a placé une enchère<br>Pour optimiser vos chances de rempo | e maximum supérieure à la vôtre, ou a placé une enchère maximum identique<br>irter l'objet, augmentez votre enchère maximum. |  |  |  |
|           | Objet sur lequel vous avez e<br>MONTRE CHRONOGRAPHE H                      | nchéri :<br>IOMME EN CUIR -GIANFRANCO FERRE GFF                                                                              |  |  |  |
| M         | Temps restant :                                                            | 4 jours 12 heures [30-janv10 21:54:59 Paris]                                                                                 |  |  |  |
|           | Historique :                                                               | <u>3 enchères</u>                                                                                                    |  |  |  |
|           | Enchère actuelle :                                                         | 6,10 EUR                                                                                                    |  |  |  |
|           | Votre enchère maximum :                                                    | 5,60 EUR                                                                                                    |  |  |  |
| Augmentez | votre enchère maximum :                                                    | EUR (Saisissez 6,60 EUR au minimum)                                                                                          |  |  |  |
|           |                                                                            | Surenchérir > ou Afficher les autres objets du vendeur                                                                       |  |  |  |

### **PETITE ASTUCE**

Je sais qu'elle est neuve mais je ne sais pas vraiment quelle enchère maximum il serait raisonnable de fixer. Je vais donc essayer de savoir à quel prix à déjà pu ce vendre cette montre.

Je vais dans la page d'accueil de ebay (il suffit de cliquer sur l'icône) Bonjour thierry (atic22) Fermez votre session

| J'effectue une<br>ciblé dans les Enchères | e recherche                        |
|-------------------------------------------|------------------------------------|
|                                           |                                    |
| ch <sup>Y</sup> fr                        |                                    |
| Bon/our thierry (atic22) Fermez vot       | re session                         |
|                                           |                                    |
| MONTRE GIANFRANCO FERRE                   | Toutes les catégories 💽 Recharcher |
| O Tout eBay 🔞 Enchères & Achat Immédiat C | ) Petites Annonces                 |

Voilà le résultat de ma recherche. Ce qui m'intéresse vraiment ce ne sont pas les MONTRE GIANFRANCO FERRE actuellement en vente (je remarque au passage qu'elle est en Achat immédiat à 110€), mais plutôt celles qui se sont déjà vendues pour avoir une idée du prix.

| Tout eBay                                                                                         | Tous les objets Enchères uniquement Achat immédiat uniquement                                              |                          |                              |
|---------------------------------------------------------------------------------------------------|----------------------------------------------------------------------------------------------------|--------------------------|------------------------------|
| Enchères & Achat Imm.                                                                             | 3 résult/its trouvés pour : MONTRE GIANFRANCO FERRE [Enregistrer cette recherche]                          |                          |                              |
| Petites Annonces                                                                                  | Offre Vistaprint :<br>250 Cartes gratuites, 42 mod?les au choix + 2 bonus offerts                          |                          |                              |
| Préférences                                                                                       | Affichage Liste [Personnaliser l'affichage ]                                                               | Critères de              | tri : Pertinence             |
| ▼ Formats d'achat                                                                                 |                                                                                                    |                          | Livraison<br>Prix vers 64400 |
| <ul> <li>Enchères</li> <li>Achat immédiat</li> <li>Autres options</li> </ul>                      | montre homme Cuir Bracelet neuf Gianfranco ferre chrono<br>Type de vendeur: Professionnel                  | <i>≡Achat Immédiat</i> 3 | 31,99 EUR +6,99 EUR          |
| Afficher uniquement                                                                               | MONTRE CHRONOGRAPHE HOMME EN CUIR -GIANFRANCO FERRE<br>GFF<br>Type de vendeur: Particulier<br>De Allemagne | 0 Enchère                | 1,00 EUR +6,50 EUR           |
| <ul> <li>Amcher uniquemen</li> <li><u>Ventes terminées</u></li> <li>Livrais n gratuite</li> </ul> | MONTRE CHRONOGRAPHE HOMME EN CUIR -GIANFRANCO FERRE GFF<br>Type de vendeur: Particulier<br>De Allemagne    | ≅Achat Immédiat 11       | 10,00 EUR Gratuit            |
| Autres options                                                                                    |                                                                                                    |                          |                              |

J'observe que le même modèle a été vendu pour 30€ \_\_\_\_\_ Me voilà fixé sur le prix raisonnable que je pourrai fixer.

| MONTRE CHRONOGRAPHE HOMME EN CUIR -GIANFRANCO FERRE<br>GFF<br>Type de vendeur: Particulier<br>De Allemagne<br>Afficher les objets similaires actuellement en vente   Vendre un objet identique | 8 Enchères<br>Ventes réussies | 30,00 EUR               | +6,50 EUR | 17-janv. 21:52 |
|----------------------------------------------------------------------------------------------------|-------------------------------|-------------------------|-----------|----------------|
| montre homme Cuir Bracelet neuf Gianfranco ferre chrono<br>Type de vendeur: Professionnel<br>Afficher les objets similaires actuellement en vente   Vendre un objet identique                  | ≅Achat Immèdiat               | 39,99 EUR               | +6,99 EUR | 16-janv. 17:40 |
| MONTRE GIANFRANCO FERRE EN SOLDE<br>Type de vendeur: Particulier<br>Afficher les objets similaires actuellement en vente   Vendre un objet identique                                           | 3 Enchères<br>Ventes réussies | 27,1 <mark>6 EUR</mark> | +5,50 EUR | 16-janv. 15:34 |
| MONTRE CHRONOGRAPHE HOMME EN CUIR -GIANFRANCO FERRE GFF<br>Type de vendeur: Particulier<br>De Allemagne<br>Afficher les objets similaires actuellement en vente   Vendre un objet identique    | <i>∓Achat Immédiat</i>        | 110,00 EUR              | Gratuit   | 16-janv. 14:45 |

Ceci étant un exemple et ne souhaitant pas vraiment acheter cette montre, je n'ai pas surenchéri. Dans mon ebay, je constate que cette montre c'est vendu pour  $29,50 \in +6,50 \in$  de frais de port Le montant apparaît en rouge car j'ai effectué une enchère qui n'a pas aboutit à l'achat.

| icher Tout (1)                                                                        |      | Trie      | er par Tem | ps restant : ven | tes se() 📑                               |
|---------------------------------------------------------------------------------------|------|-----------|------------|------------------|------------------------------------------|
|                                                                                       | En., | Prix      | Liursizen  | Temps            | Actions                                  |
| MONTRE CHRONOGRAPHE HOMME EN CUIR -GIANFRANCO FERRE GFF<br>7201massime (373 ☆) 100.0% | 11   | 29,50 EUR | 6,50 EUR   | Terminé          | Afficher<br>l'objet<br>remit en<br>vente |

thierry.barbero@laposte.net

| En affichant le détail de cette ve<br>je peux voir les différentes ench | ente<br>nères 7201massimo ( 373 😭      | RAPHE HOMME EN CUIR -GIANFRANCO FERRE GFE<br>7) 100.0% 切 |
|-------------------------------------------------------------------------|----------------------------------------|----------------------------------------------------------|
|                                                                         | MONTRE CHRONOGRAPHE                    | HOMME EN CUIR -GIANFRANCO                                |
|                                                                         | FERRE GFF                              |                                                          |
|                                                                         | Etat de l'objet -                      |                                                          |
|                                                                         | Fin 30 janv. 2010                      | 21:54:59 Paris                                           |
|                                                                         | Historique des enchères 11 enchères    |                                                          |
| Je ne vois pas exactement les pa<br>des différents enchérisseurs hor    | mis le mien Meilleure enchère 29,50 EU | R                                                        |
| Enchérisseur 🕐                                                          | Montant de l'enchère                   | Heure de l'enchère                                       |
| g***e (41 🚖 )                                                           | 29,50 EUR                              | 30-janv10 21:54:52 Paris                                 |
| <del>****</del> 7 (5)                                                   | 29,00 EUR                              | 30-janv10 21:09:11 Paris                                 |
| c***m (15 😭 )                                                           | 25,00 EUR                              | 29-janv -10 09:30:26 Paris                               |
| f***7 (5)                                                               | 25,00 EUR                              | 30-janv -10 21:07:10 Paris                               |
| f***7 (5)                                                               | 23,00 EUR                              | 30-janv.+10 21:06:41 Paris                               |
| 0***0(0)                                                                | 21,00 EUR                              | 30-janv10 18:18:38 Paris                                 |
| o****e (111 😭 )                                                         | 20,00 EVR                              | 28-janv -10 19:25:29 Paris                               |
| c****m (15 😭 )                                                          | 15,00 EUR                              | 25-janv -10 12:15:34 Paris                               |
| o***e(111 🏠)                                                            | 15,00 EUR                              | 28-janv -10 19 25 22 Paris                               |
| atic22 (0) 💧                                                            | 5,60 EVR                               | 26-jany -10 09:44:15 Paris                               |
| l***u (34 😭)                                                            | 4,00 EUR                               | 25-janv -10 19:15:52 Paris                               |
| via de dé entr                                                          | 1.00 EUR                               | 23-jany -10 21 54 59 Paris                               |

Je peux afficher les autres objets que cette personne à mis en vente

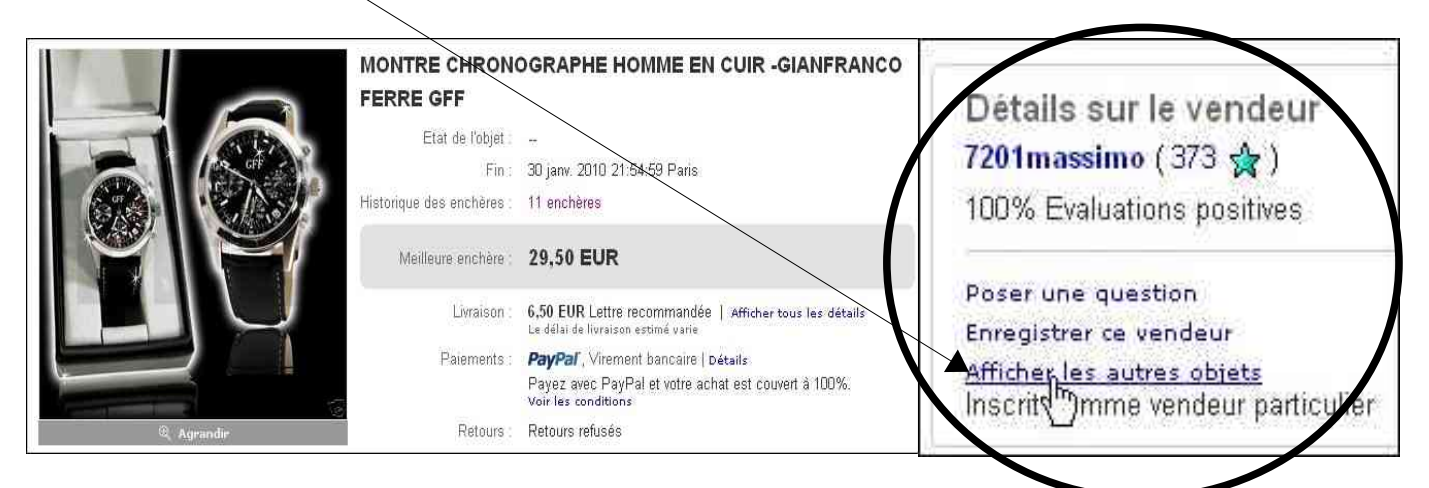

## **Observation:**

1-Le vendeur d'un objet peut souhaiter fixer un seuil (un montant) en dessous duquel il ne souhaite pas vendre. Il s'agit d'un prix de réserve. Si ce prix de réserve n'est pas atteint il n'est pas tenu de réaliser la vente et ne pas payer la commission à ebay.

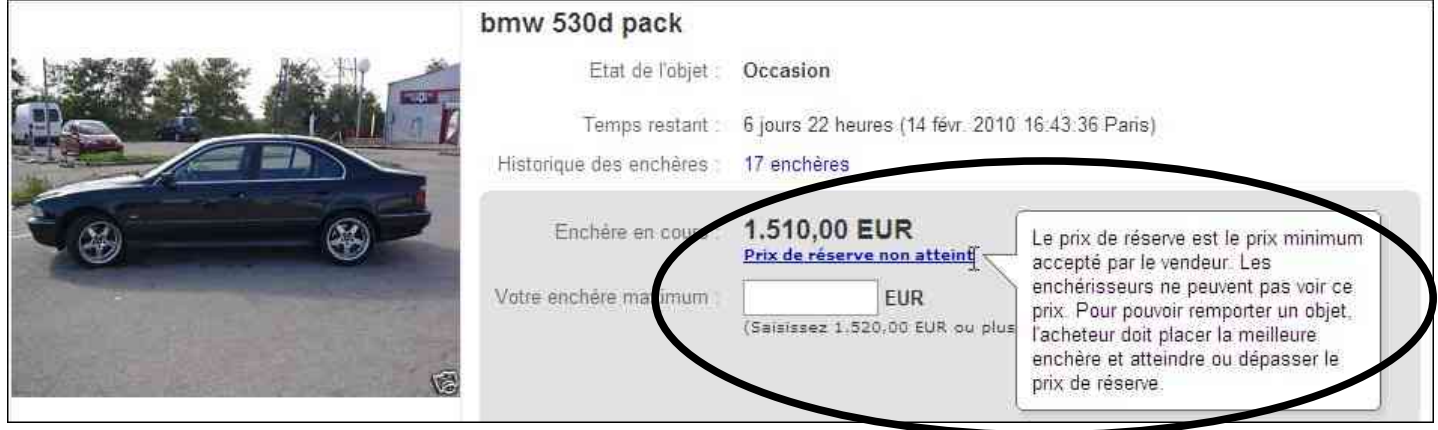

2- Les modes de paiements acceptés par le vendeur sont précisés, ainsi que le mode de livraison

|                                                                               | Livraison : 5,00 EUR Colissimo   A                                                                                                    | fficher tous les détails<br>ours ouvrables,                               |
|-------------------------------------------------------------------------------|----------------------------------------------------------------------------------------------------|---------------------------------------------------------------------------|
|                                                                               | Paiements PayPal Cheque person<br>Payez avec PayPal et vo<br>Voir les conditions                                                                      | nnel   Détails<br>itre achat est couvert à 100%.                          |
|                                                                               | Retours : Retours acceptés   voir l                                                                                                    | es détails                                                                |
|                                                                               |                                                                                                    |                                                                           |
| Livraison et expédition                                                       | Vers                                                                                                    | Service                                                                   |
| 5,00 EUR                                                                      | France métropolitaine                                                                                                    | Colissimo                                                                 |
| * Le délai de livraison estimé est calc<br>compte du vendeur. Les vendeurs ne | culé en fonction du délai d'expédition spécifié par le vende<br>sont pas responsables des délais de livraison. Les délais                             | ur, du service de livraison sélecti<br>de livraison peuvent varier, notar |
| Délai d'expédition nationale                                                  |                                                                                                    | Assurance sur la livraiso                                                 |
| Livrera sous 2 jours ouvrables après                                          | réception du paiement.                                                                                                    | Non disponible                                                            |
| FLivraison express<br>rapide et fisble tel que PayPa                          | es de livraison express et expédiera votre objet le jour ouvrable suivai<br>1. Le vendeur n'est pas responsable de la variabilité des services de liv | nt la réception de votre palement. Pour<br>reison,                        |
|                                                                               |                                                                                                    |                                                                           |
| Détails concernant le paiem                                                   | ent                                                                                                    |                                                                           |
| Détails concernant le paiem                                                   | ent<br>Préféré/Accepté                                                                                                    |                                                                           |
| Détails concernant le paiem<br>Mode de palement<br>PayPal<br>VISA CO CO C     | ent<br>Préféré/Accepté<br>Accepté                                                                                                    |                                                                           |

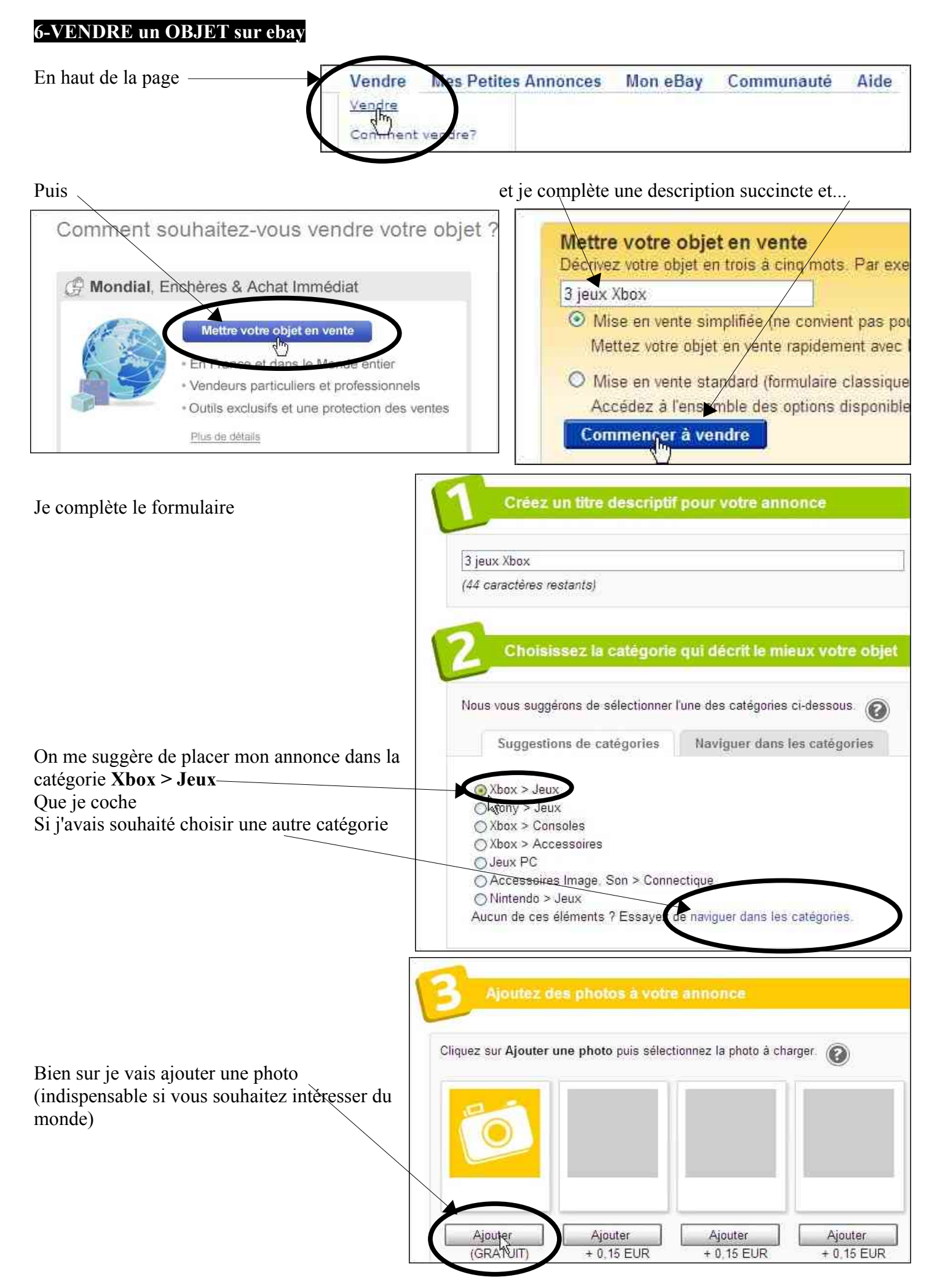

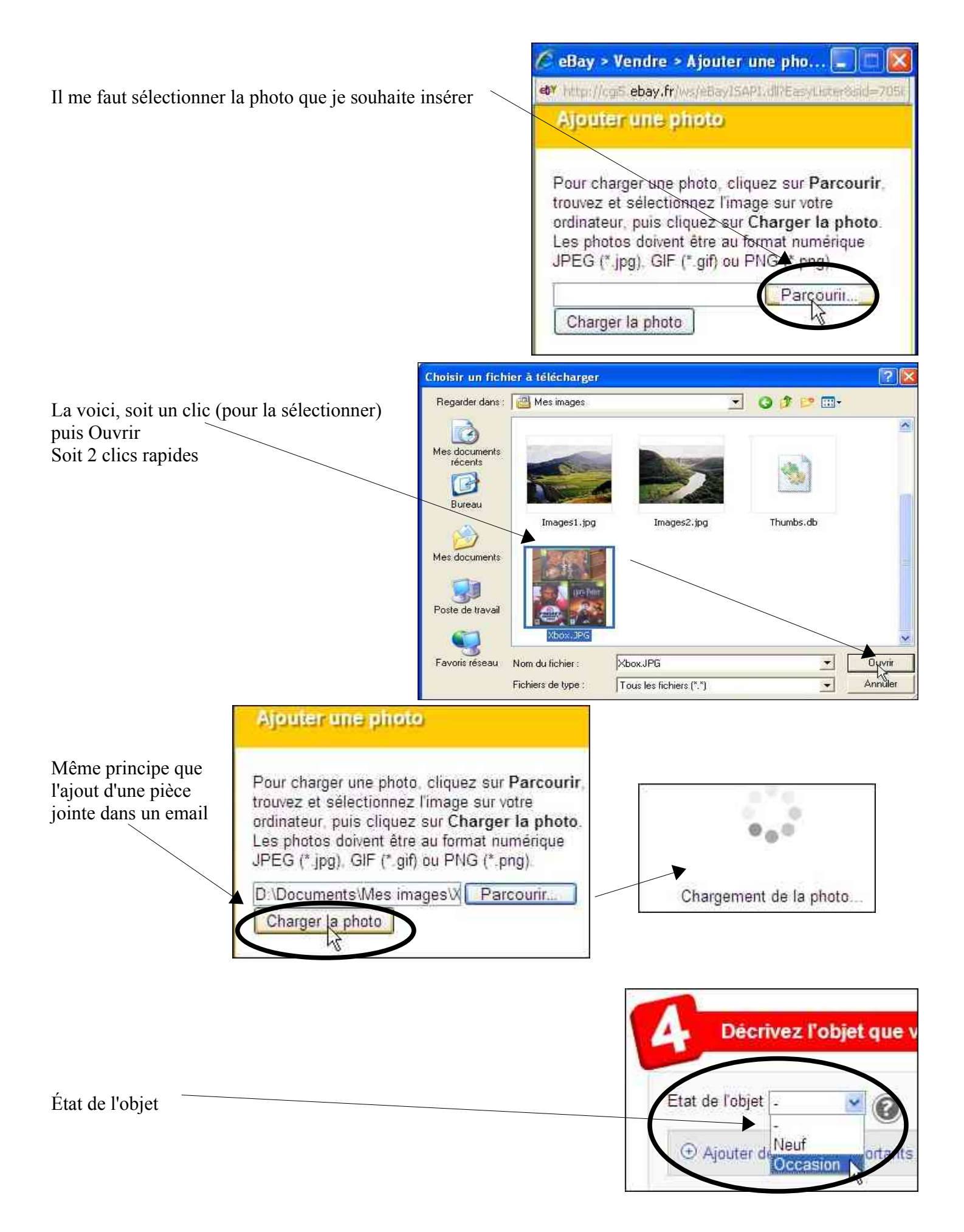

| Description                                                | Arial 2 (10 pt) ▲ G I S E E E                                                                                                    |
|------------------------------------------------------------|----------------------------------------------------------------------------------------------------|
|                                                            | 1-Harry potter et la coupe de feu / 2-Fight Night 2004 / 3-Genmax Onimusha<br>Les 3 sont OK<br>@+                                                                                                    |
| Définissez la durée de la —<br>vente et le prix de départ— | Définissez un prix et donnez des détails sur la livraison         Prix de départ       10.00       EUR       Durée       3 jours       Image: Comparison         Prix de départ       10.00       EUR       Durée       3 jours       Image: Comparison         Prix de départ       10.00       EUR       Durée       3 jours       Image: Comparison         Prix de départ       10.00       EUR       Durée       3 jours       Image: Comparison         Prix de départ       10.00       EUR       Durée       3 jours       Image: Comparison         Prix de départ       10.00       EUR       Durée       3 jours       Image: Comparison         Prix de départ       10.00       EUR       Durée       3 jours       Image: Comparison         Prix de départ       10.00       EUR       Durée       3 jours       Image: Comparison         Prix de départ       10.00       EUR       EUR       Image: Comparison       EUR       Image: Comparison         Prix de départ       10.00       EUR       Image: Comparison       EUR       Image: Comparison       EUR |
| Les destinations, mode et prix de livraison                | Lieu de livraison Service Frais de livraison pour l'acheteur<br>France Colissimo 9 DIR @                                                                                                    |

Définissez les types de paiement acceptés

| I Nous rea<br>paiemen<br>dans leu | dons les transactions plus sûres pour les membres eBay en actualisant notre Règlement sur les<br>L'acceptés. Ce règlement exige de tous les vendeurs qu'ils proposent PayPal comme mode de paiemen<br>rs annonces.                                                                                                    |
|-----------------------------------|----------------------------------------------------------------------------------------------------|
| En savoi                          | r plus sur le Réglement sur les paiements acceptés d'eBay.                                                                                                    |
| ✓Accept                           | er les paiements par <b>PayPal</b> thierry barbero@laposte.net                                                                                                    |
| Virement                          | expless                                                                                                    |
| Vin                               | men P                                                                                                    |
| Communiqu<br>Ajou                 | ez vas coordonnées bancaires à vos acheteurs pour recevoir leur paiement par virement bancaire<br>ter los coordonnées bancaires                                                                                                    |
|                                   | provide an and the second second s |

Paypal est vraiment le mode de paiement privilégié sur Ebay

Cela va générer quelques frais supplémentaires pour le vendeur, mais c'est un paiement ultra rapide qui sécurise les acheteurs et les mets donc en confiance pour la transaction. Ceci étant d'autres modes de paiement sont possibles

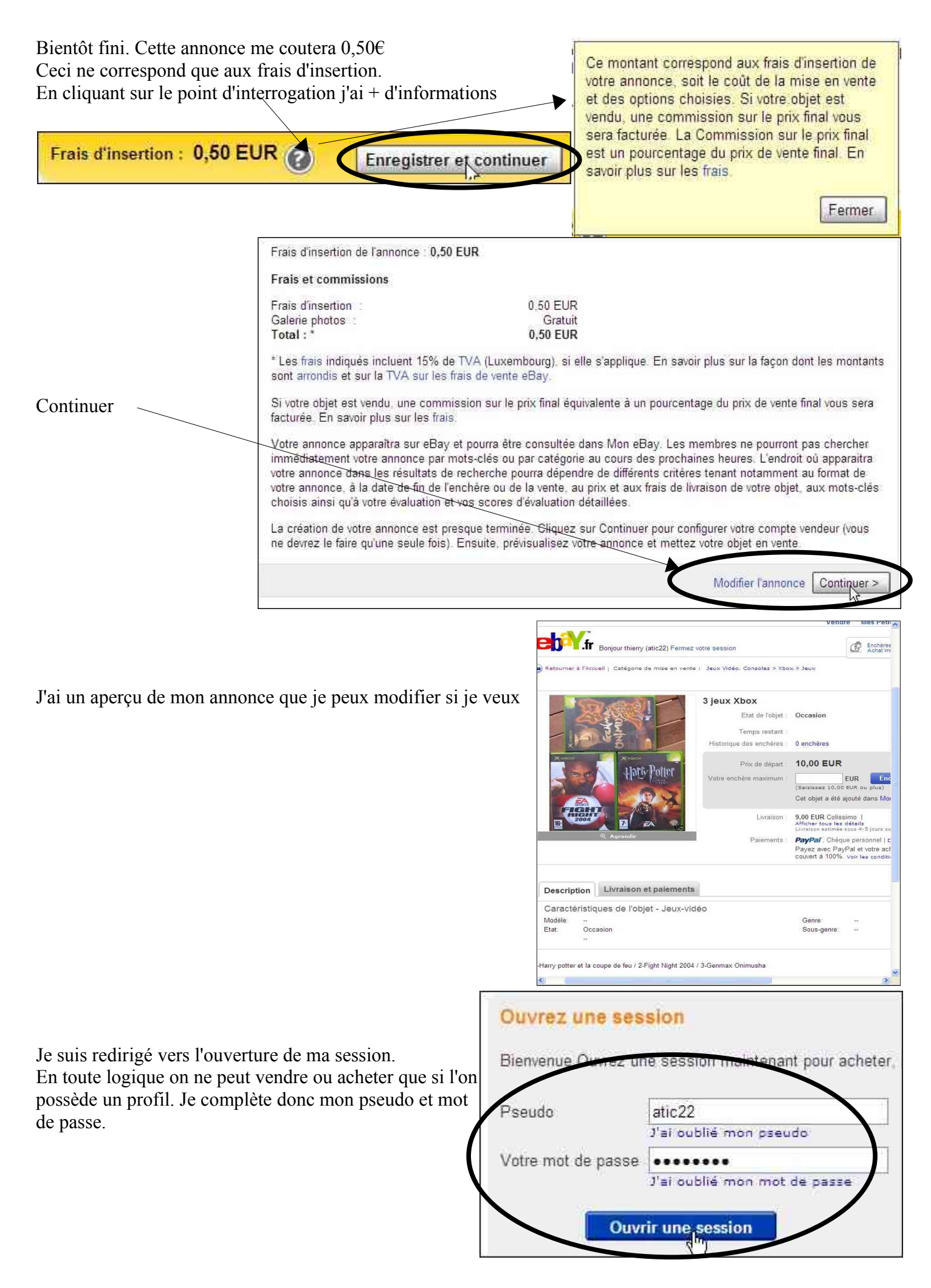

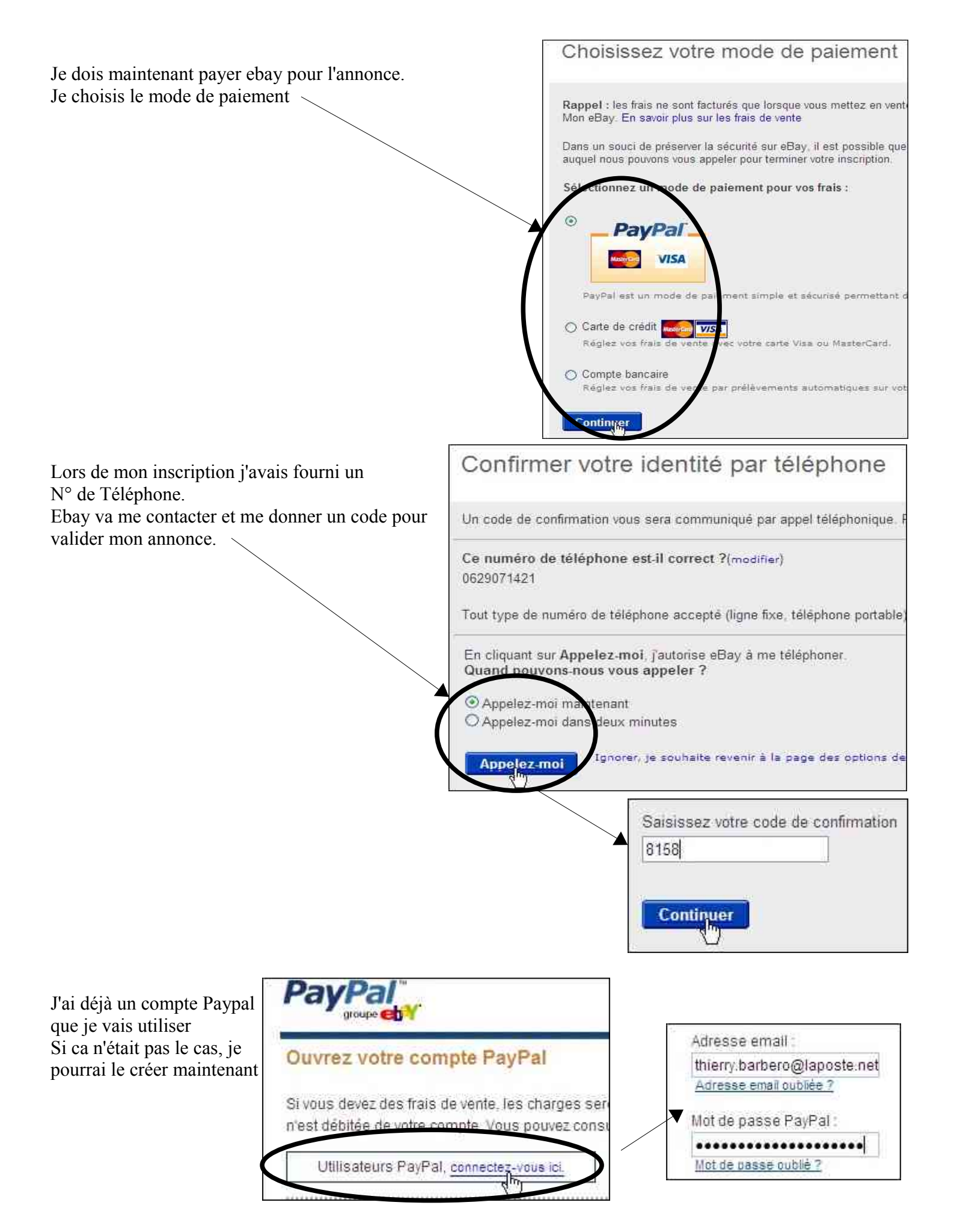

## J'accepte le paiement

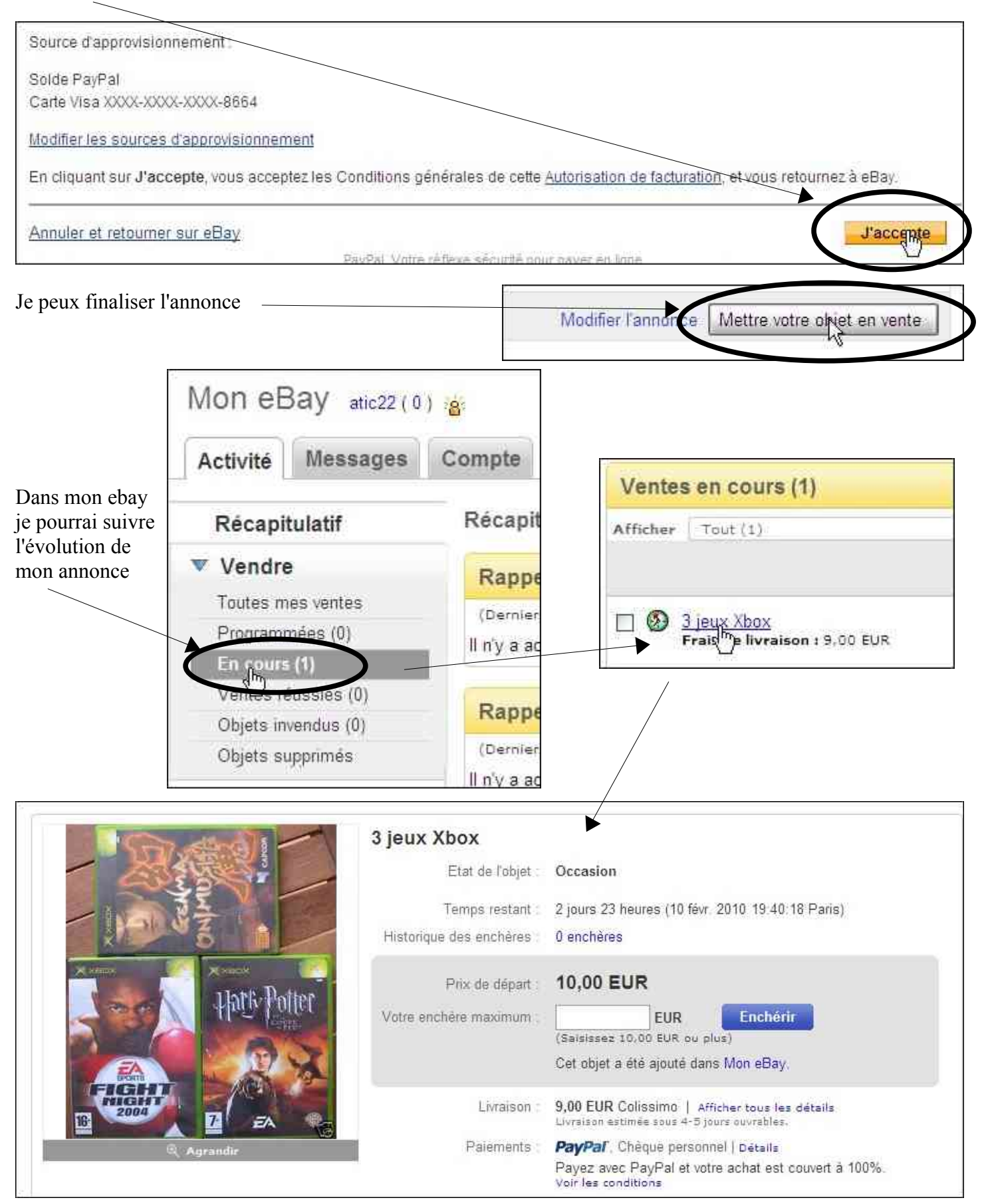

## **RECAPITULONS:**

- 1- J'observe les évaluations du vendeur
- 2- Je tache de trouver des informations sur la vente d'un objet similaire
- 3- Je me fixe un prix maximum (en tenant compte des frais de port)
- 4- Je privilégie le paiement Paypal

thierry.barbero@laposte.net

## ACHETER ou VENDRE sur leboncoin.fr

#### **1-RECHERCHER:**

## Se rendre à l'adresse www.leboncoin.fr

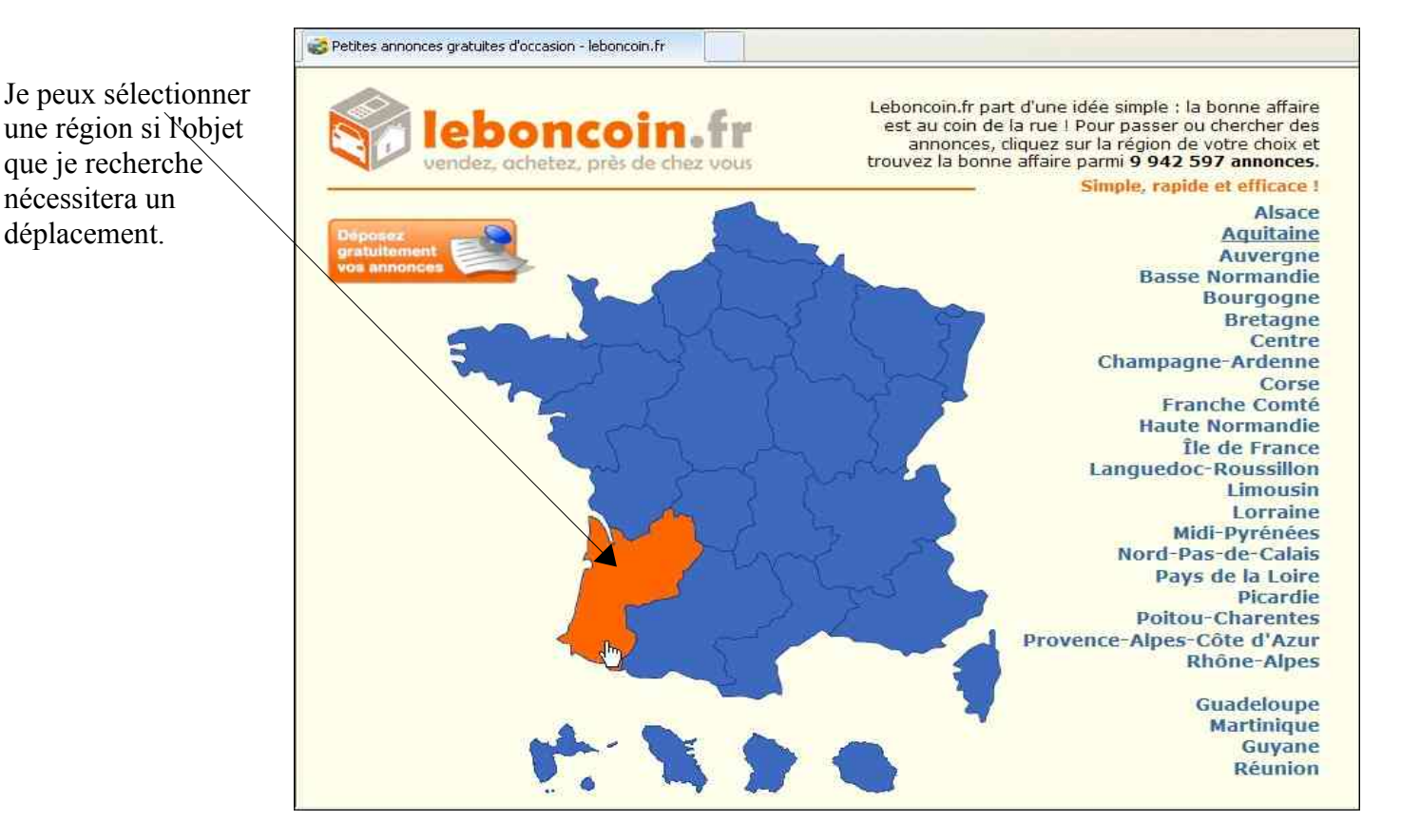

Je peux choisir une catégorie

| Securit   Déposer une annonce   Of                                                                | ine - offres<br>fres   Demandes   Mo                                                                                               | es annonces   Compte | e Pro   Aide |
|---------------------------------------------------------------------------------------------------|----------------------------------------------------------------------------------------------------|----------------------|--------------|
| □ Annonces urgentes ★ uniquement<br>Code postal : ext75001<br>Comment effectuer une recherche par | Toutes catégories<br>Toutes catégories<br>~ IMMOBILIER -<br>Ventes immobilières<br>Locations<br>Locations<br>Locations de vacances | Aquitaine            | Chercher     |

Sélectionner certains critères, saisir un code postal précis et puis Chercher

|             | rgentes 🖈 uni | iquen | Locations        |      | Aquitaine           | Chercher |
|-------------|---------------|-------|------------------|------|---------------------|----------|
| Loyer min 💌 | Surface min   | ~     | Pièces min       |      | A canad             |          |
| Loyer max 💌 | Surface max   | Y     | Pièces max 💦     | - C  | ode postal : 64 190 |          |
| Maison A    | ppartement [  | Ter   | rain 🗆 Parking [ | ] Au | tre                 |          |

Cette recherche donne 17 résultats

Je peux trier les annonces par prix

| Toutes 1 - 17 de 17 | Particulier, 13        | Professionnel, 4            | Cacher les phoos   Trier par pr           |
|---------------------|------------------------|-----------------------------|-------------------------------------------|
| 13 fév<br>21:22     | Grand deux y<br>450 €  | pièces vide 63 m2 sur Navar | renx<br>Pyrénées-Atlantiques<br>Navarrenx |
| 13 fév<br>09:37     | Pau Carnot 3<br>430 €  | 15 m2 duplex                | Pyrénées-Atlantiques                      |
| 12 fév<br>23:54     | Loue jolie vi<br>700 € | lla de 2006                 | Pyrénées-Atlantiques                      |

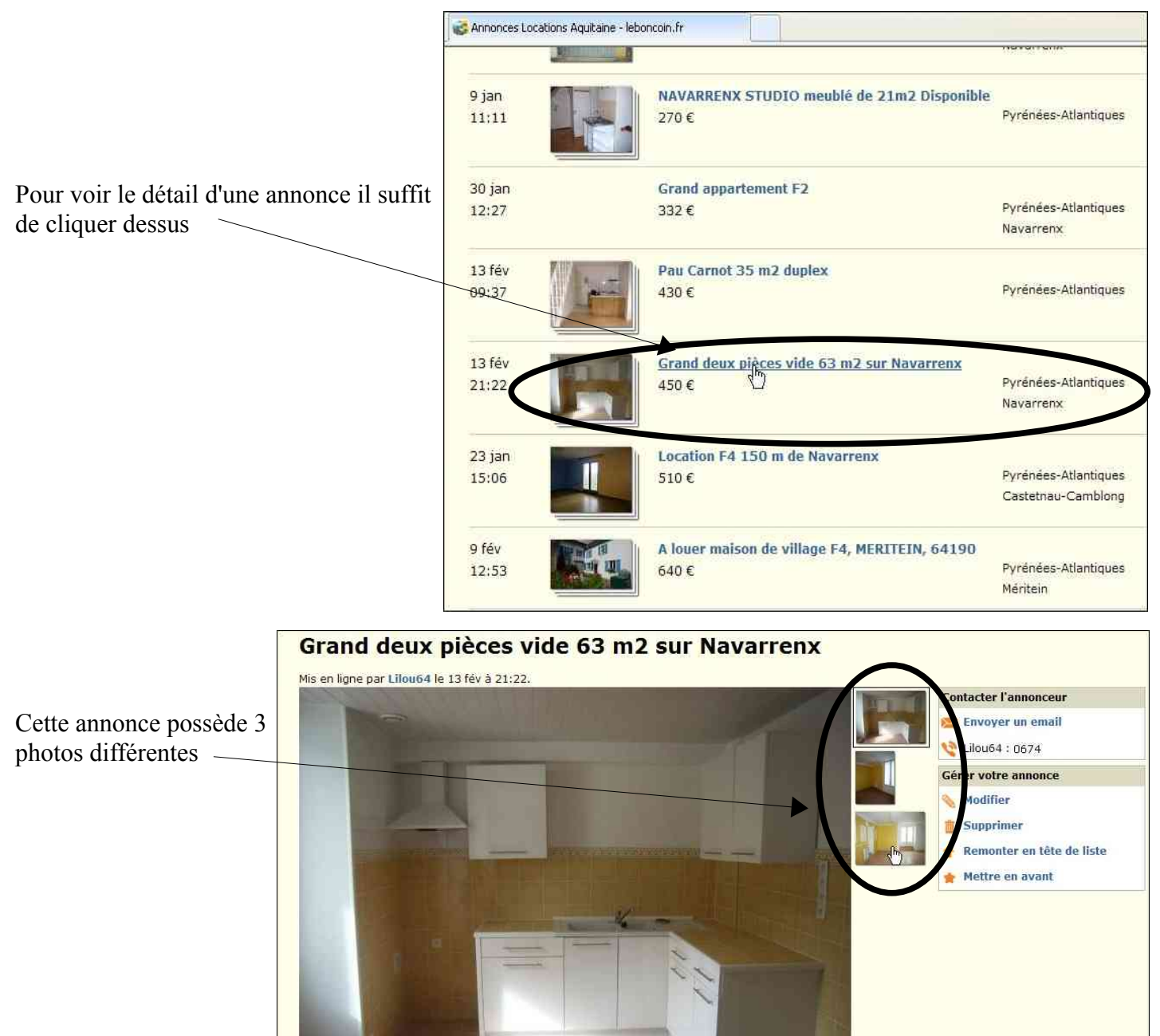

Le vendeur a détaillé son bien en vente

C'est donc en connaissance de cause que je peux le contacter si je suis intéressé.

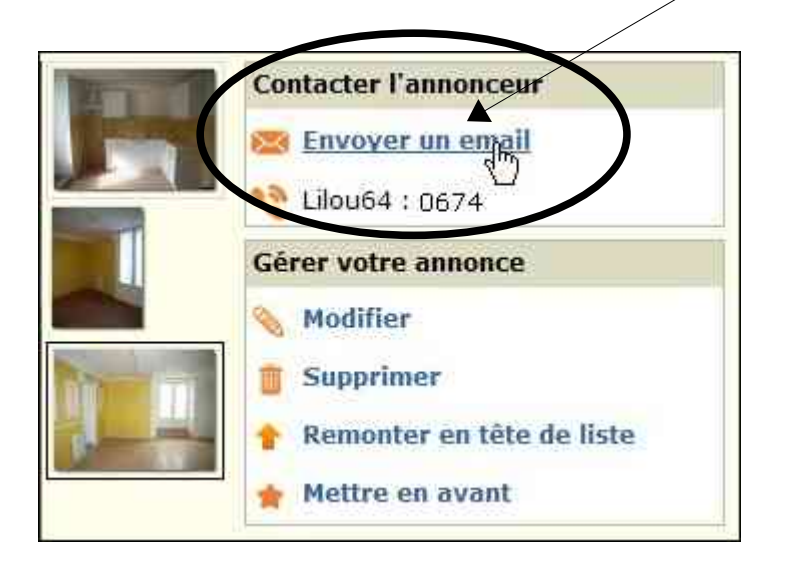

| Loyer mensuel : 450 €                                       | Ville : 64190 Navarrenx                                   |
|-------------------------------------------------------------|-----------------------------------------------------------|
| Pièces : 2                                                  |                                                           |
| Surface : 63 m <sup>2</sup>                                 |                                                           |
| Loyer mensuel : 450 €                                       |                                                           |
| Type de bien : Apparteme<br>Surface : 63 m2                 | nt 2 Pièces principales                                   |
| Grand 2 pièces à louer dan<br>de Navarrenx (3 apparten      | ns grande maison sur la ville<br>nents seulement, tous en |
| Surface: 63 m2, appartem                                    | ent assimilable à une                                     |
| maisonnette car pas de vo                                   | pisin en dessous (cave), pas                              |
| Totalement rénové (isolati<br>en 2009.                      | ion, électricité, plomberie etc)                          |
| Chauffage par convecteur (thermostat).                      | électrique de bonne marque                                |
| Grande douche 1m20x80,                                      | porte vitrée.                                             |
| Salle d'eau et cuisine pre-<br>Double vitrage. Triple en f. | amenagees (meubles).<br>açade rue.<br>Duest               |
| Terrasse privative de 12 n<br>regards, ensoleillée.         | n2 environ, protégée des                                  |
| Un place de parking à l'arr<br>Cave possible.               | ière du bâtiment.                                         |
| Libre au 1er avril 2010.                                    | 01 10 10                                                  |
| 450 euros + taxe poubelle<br>de copropriété).               | e 16 euros (pas de charges                                |
| Compteurs eau et EDF ind<br>Pass GRL possible.              | ividuels.                                                 |

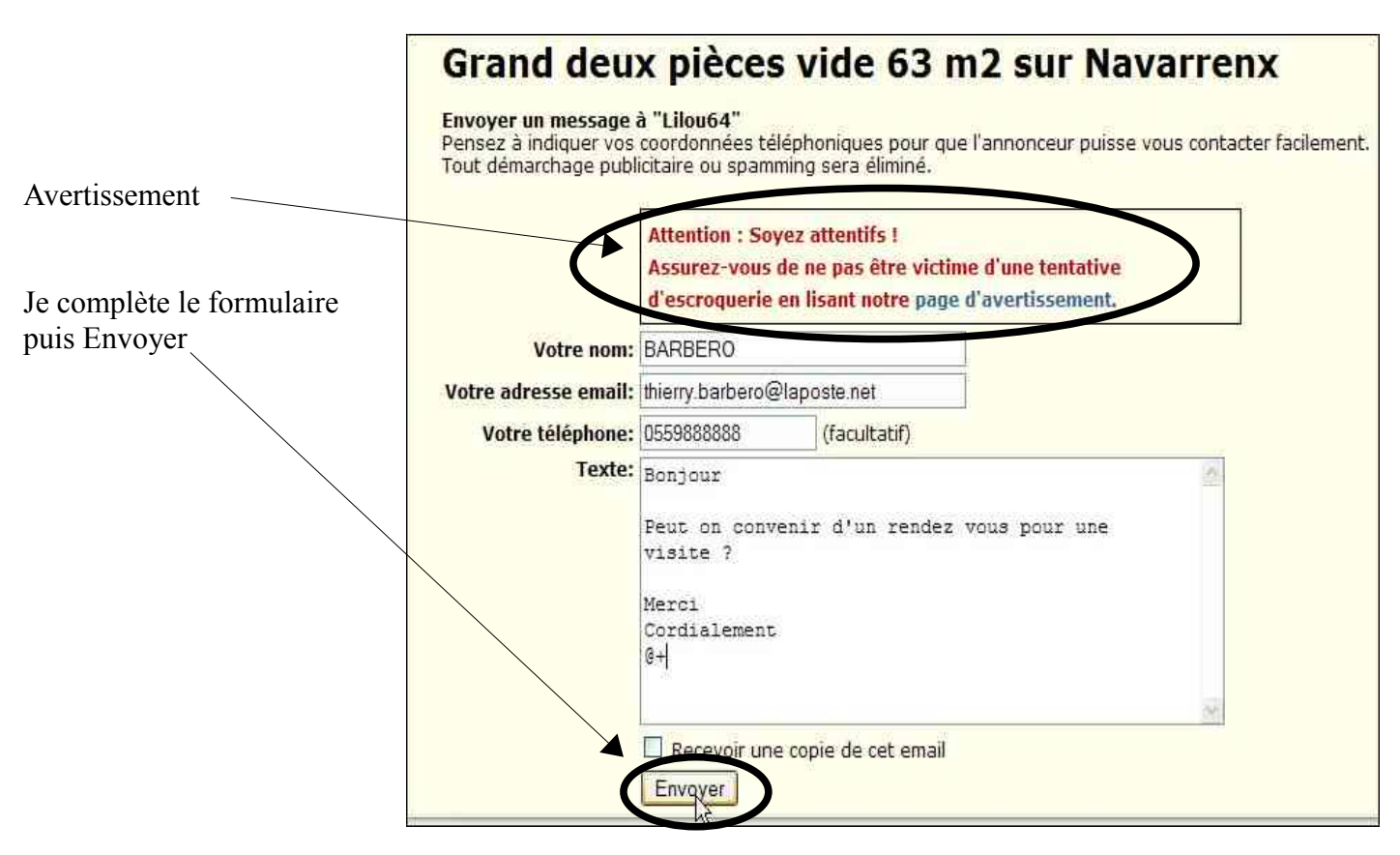

Vous aurez ensuite une confirmation de l'envoi

#### Autre exemple: Je cherche un ordinateur portable

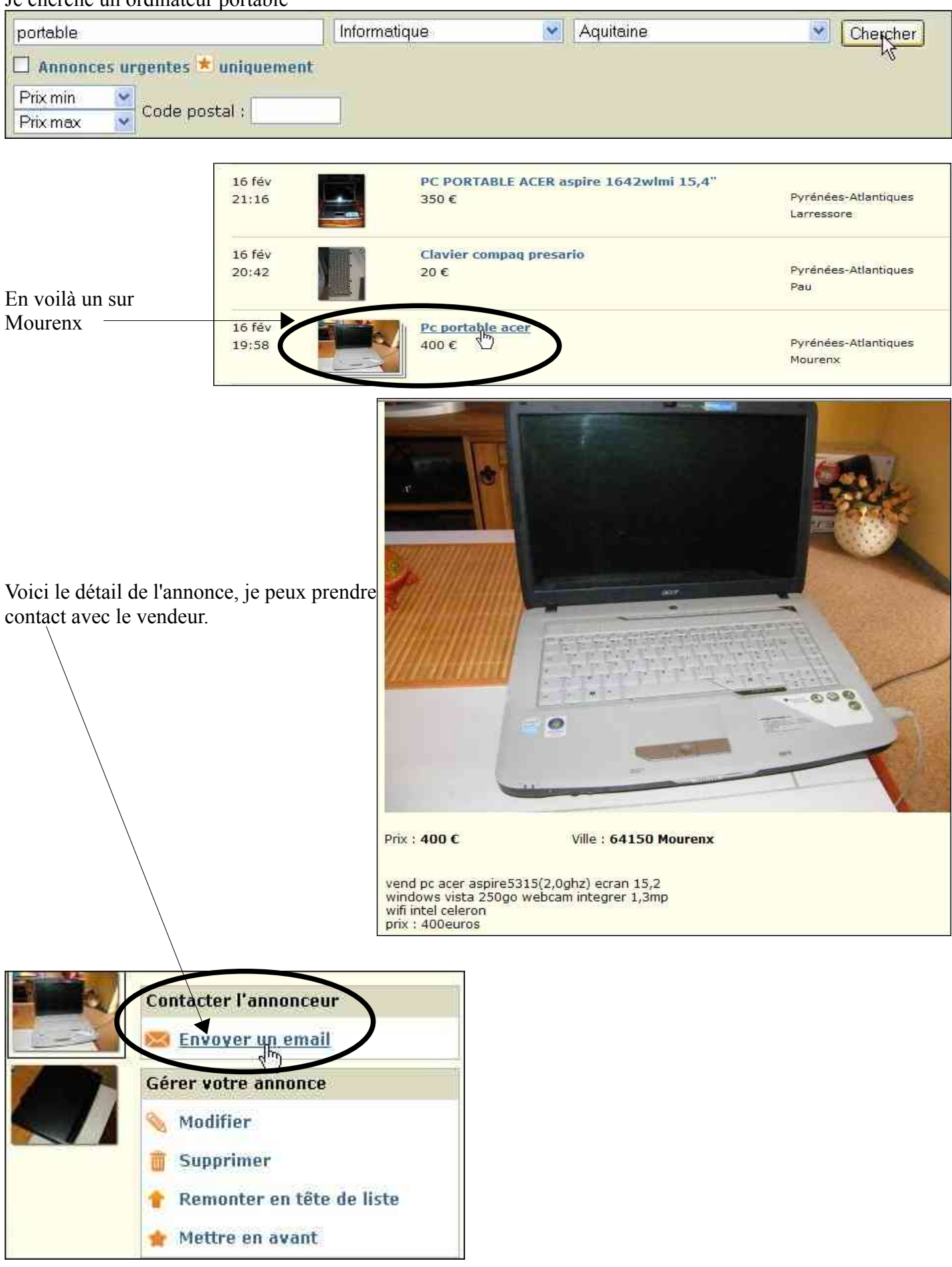

## 2-VENDRE:

| Clic sur déposer une                                              | annonce <b>Second Contraction</b> Ileboncoin.fr Aquitaine - offres                                                                                                    |
|-------------------------------------------------------------------|----------------------------------------------------------------------------------------------------|
|                                                                   | Accueir   Déposer une annonce   Offres   Demandes                                                                                                    |
| Compléter le formul                                               | aire                                                                                                    |
| Déposer une annonce<br>Elle restera sur le site<br>diffusion.     | sur Leboncoin.fr est GRATUIT. Votre annonce sera validée par notre équipe éditoriale avant mise en ligne.<br>pendant 60 jours. Pendant cette période, vous pourrez la supprimer à tout moment. Voir les règles de |
| Professionnels de l'im<br>pouvoir déposer vos a<br>En savoir plus | mobilier, la création d'un Compte Pro est désormais obligatoire et s'accompagne de frais d'insertion pour<br>annonces sur Leboncoin.fr.                                                                           |
| Région:                                                           | Aquitaine                                                                                                    |
| Département:                                                      | Pyrénées-Atlantiques                                                                                                    |
| Code postal:                                                      | 64190                                                                                                    |
|                                                                   | Indiquez le code postal de l'endroit où se trouve le bien que vous proposez ou<br>recherchez:                                                                                                    |
| Catégorie:                                                        | Consoles & Jeux vidéo 🔽                                                                                                    |
| Vous êtes un:                                                     | • Particulier                                                                                                    |
| Type d'annonce:                                                   | ⊙ Offre (vous vendez une console ou un jeu vidéo)<br>○ Demande (vous recherchez une console ou un jeu vidéo)                                                                                                    |
| Votre nom:                                                        | Barbero                                                                                                    |
| Email:                                                            | thierry.barbero@laposte.net                                                                                                    |
|                                                                   | Afin de vous protéger du spam, votre email ne sera pas visible dans l'annonce. Les utilisateurs pourront vous contacter via un formulaire.                                                                        |
| Téléphone:                                                        | 0559399815 🛛 🗹 r Masquer le numéro de téléphone dans l'annonce.<br>exemple: 0122334455 😪                                                                                                    |
| Titre de l'annonce:                                               | 3 jeux Xbox                                                                                                    |
|                                                                   | Votre annonce sera refusée si le titre ne décrit pas précisément le produit que vous<br>proposez.<br>Ne pas mentionner « Vente » ou « Achat » dans le titre.                                                      |
| Texte de l'annonce:                                               | Nous vous rappelons que la vente de contrefaçons est interdite. Mentionnez bien<br>dans votre annonce que votre produit est un original.                                                                          |
|                                                                   | Bonjour<br>1-Harry potter et la coupe de feu<br>2-Fight Night 2004<br>3- <u>Genmax Onimusha</u>                                                                                                    |
|                                                                   | Les 3 sont OK                                                                                                    |
|                                                                   | 8+                                                                                                    |
|                                                                   | Indiquez dans l'annonce si vous désirez être contacté(e) uniquement par téléphone.                                                                                                    |
| Prix:                                                             | 19 € (optionnel)                                                                                                    |

## Compléter TOUS les champs Être le plus descriptif possible Vous pouvez insérer jusqu'à 3 photos

Pour insérer une photo je clique sur Parcourir, et je sélectionne la photo sur mon ordinateur

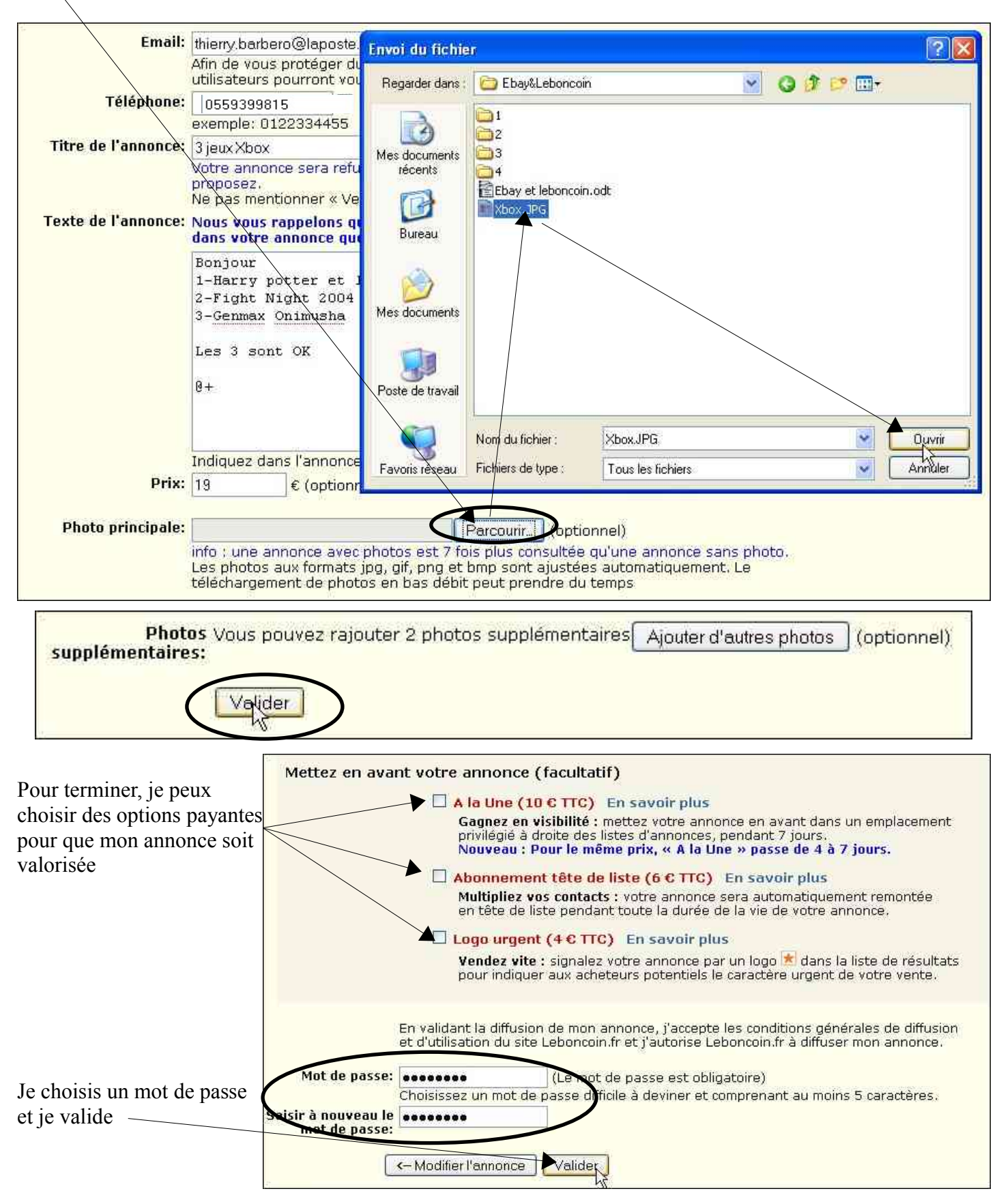

Dans ma BAL, j'aurais un email avec un lien sur lequel il faudra cliquer pour confirmer définitivement l'annonce

Un email de confirmation vient de vous être envoyé Pour valider votre annonce, veuillez cliquer sur le lien présent dans l'email. Merci de votre confiance!

|                                                                    | Supprimer Proscrire Déplacer vers * Autres fonctions *                                                                                                    |
|--------------------------------------------------------------------|----------------------------------------------------------------------------------------------------|
|                                                                    | Image: Description of the second second s |
| Expéditeur :                                                       | "Leboncoin.fr" <no reply@leboncoin.fr=""> "Berbare" diverse@leboncoin.fr&gt;</no>                                                                                                    |
| Date                                                               | 23/02/10 14:26                                                                                                    |
| Objet :                                                            | Activez votre annonce "3 jeux Xbox"                                                                                                    |
|                                                                    | Voir l'entête com                                                                                                    |
| ionjour,<br>lerci de bien vo<br>ittp://www2.let<br>lans certains c | uloir cliquer sur le lien dessous pour confirmer votre annonce:<br>ionopin fr/vf/970246764<br>as, le lien est inactir: Veuillez alors le copier dans la barre d'adresse de votre navigateur internet.<br>res suivant votre confirmation, votre annonce sera relue par notre équipe éditoriale pour validation et vous recevrez un email de valid                                                                                                    |
| ne fois votre e                                                    | nonce of lighter                                                                                                    |

Voilà, tout est dit.

C'est simple, gratuit, et de plus en plus consulté.

N'oubliez pas que pour vendre quoi que ce soit, il faut mettre votre article en valeur sans déformer la réalité (Photos, texte)

Vous n'aurez pas ici d'évaluation sur la qualité du vendeur, il faudra donc vous faire votre propre opinion sur son sérieux

Règle d'OR (car avec elle on **dors** tranquille;O): Pour un montant conséquent, privilégiez le contre remboursement ou déplacez vous si possible.